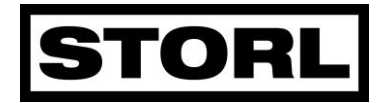

U heeft zich aangemeld voor STORL-inzameling en STORL heeft een verbetering doorgevoerd in haar automatisering. Er worden steeds hogere eisen aan ICT-systemen gesteld als het gaat om de persoonsgegevens en ook STORL wil deze goed borgen.

Deze borging vraagt om een éénmalige aanmelding op het vernieuwde "MIJN STORL" op de website <u>www.storl.nl</u>

Werkwijze:

- 1. Klik op "MIJN STORL" op de website
- 2. U ziet onderstaand scherm

|            | 0                           |               |
|------------|-----------------------------|---------------|
|            | PortaalAanbieder            |               |
| Username * |                             | ۴-            |
| Password * |                             |               |
| Reme       | mber me Wachtwo             | ord vergeten? |
|            | Login                       |               |
| Nog geen a | account? Meld u dan hier on | der aan.      |
|            | Aanmelden                   |               |

- 3. Uw usernaam is {email adres}
- 4. Klik op wachtwoord vergeten

| Wachtwoord vergeten       | Annuleer |
|---------------------------|----------|
| Voer uw E-mail adres in * |          |

- 5. Voer uw email adres in en klik op "verzoek nieuw wachtwoord"
- 6. Er wordt een verificatie code verstuurd naar het geregistreerde telefoonnummer {mobiele nummer}

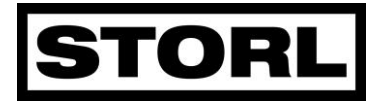

| Verificatiecode                                                                                                    | Verzoek nieuwe code | Annuleer |
|----------------------------------------------------------------------------------------------------|---------------------|----------|
| Een code is naar uw mobiele nummer verstuurd.<br>Wij vragen u deze code in te voeren als extra beveiliging.<br>De code is verstuurd naar telefoonnummer: ******931<br>Code |                     |          |

- 7. Vul de code in die per sms op uw telefoon komt.
- 8. Vul uw nieuwe wachtwoord 2x in op het scherm. Kies geen voor de hand liggend wachtwoord aub.

| Wachtwoord                      | Annuleer                                 |
|---------------------------------|------------------------------------------|
| Voer het nieuwe wachtwoord in • | Voer nogmaals het nieuwe wachtwoord in • |
|                                 |                                          |

Bij sommige systemen kunt u uw wachtwoord opslaan voor een volgende inlog. Na het invoeren komt u uit op het dashboard en kunt u uw gegevens checken.

| Dashboard | Gegevens bewerken | Nieuwe Inzamelopdracht |
|-----------|-------------------|------------------------|
|           |                   |                        |

## Wat te doen bij een inzameling van STORL:

Als er een inzameling is in uw omgeving ontvangt u van STORL bericht wanneer de inzameling plaats vindt.

U kunt als deelnemer een nieuwe inzamelopdracht maken waarbij het aantal zakken wordt opgegeven en dan staat u in het inzamelsysteem.

Geen nieuwe inzamelopdracht betekent dat STORL u niet op de inzamellijst ziet.

Wilt u meer lezen over het ICT-systeem van STORL raadpleeg de website.

Mocht u ondersteuning nodig hebben neem dan contact op met het secretariaat: 070 7503152. We zijn bereikbaar tussen 9.00 en 12.00 uur en van 13.00 tot 16.30 uur.